## Агрегация портов EtherChannel

## Порядок выполнения работы на эмуляторе GNS3

Для начала работы сформируем топологию.

Рис. 1 – Топология сети.

Для продолжения работы нам нужно настроить протокол STP, поэтому выполним базовую конфигурацию коммутаторов.

Сконфигурируем порты коммутаторов на примере ESW4:

Запускаем, заходим через консоль, входим в привилегированный режим командой enable, и начинаем конфигурацию командой configurate terminal, сокращенно conf t.

На примере коммутатора ESW4:

- interface range FastEthernet 0/0 4 выбираем интерфейсы FastEthernet с 0 по 4;
- no shutdown включаем интерфейсы;
- exit выход из режима конфигурации интерфейсов;
- do write сохранение текущей конфигурации.

🖉 ESW4 х \*\*\*\*\*\*\*\*\*\*\* ESW4# ESW4#enable ESW4#configure terminal Enter configuration commands, one per line. End with CNTL/Z. ESW4(config)#interface range FastEthernet0/0 - 4 ESW4(config-if-range)#no shutdown ESW4(config-if-range)# \*Mar 1 00:02:25.859: %LINEPROTO-5-UPDOWN: Line protocol on Interface FastEthern et0/0, changed state to up ESW4(config-if-range)#exit ESW4(config)#do write Building configuration... [OK] ESW4(config)#exit ESW4# \*Mar 1 00:02:41.555: %SYS-5-CONFIG\_I: Configured from console by console ESW4#

Рис. 2 – Конфигурация интерфейсов ESW4.

Аналогично конфигурируем остальные 3 коммутатора.

Теперь произведём агрегацию интерфейсов EtherChannel.

Заходим на коммутатор ESW3 в режиме глобального конфигурирования командой conf t, затем выбираем диапазон всех интерфейсов коммутатора командой int range fa0/0 – 4 и пишем shutdown, тем самым отключив все интерфейсы на коммутаторе ESW3, аналогичную операцию необходимо проделать на коммутаторе ESW2. Проводится данная операция с целью временного исключения работы протокола STP на данном участке, чтобы можно было создать группу интерфейсов на каждом из коммутаторов.

Далее снова переходим на коммутатор ESW3 в режим глобального конфигурирования и выбираем диапазон интерфейсов, которые необходимо объединить в один логический, в данном примере это FastEthernet 0/2 - 0/3, командой int range fa0/2 - 3. Затем необходимо создать виртуальный интерфейс командой channel-group 1 mode on.

На коммутаторе ESW2 переходим в режим глобального конфигурирования и также выбираем диапазон с 2 по 3 int range fa0/2 – 3. Теперь создаем виртуальный интерфейс командой channel-group 1 mode on. Производим

промежуточное сохранение конфигурации на обоих коммутаторах командой

do wr.

```
ESW2#en
ESW2#conf t
Enter configuration commands, one per line. End with CNTL/Z.
ESW2(config)#int range fa0/2 - 3
ESW2(config-if-range)#channel-group 1 mode on
Creating a port-channel interface Port-channel1
ESW2(config-if-range)#
*Mar 1 00:45:35.155: %LINK-3-UPDOWN: Interface Port-channel1, changed state to
up
*Mar 1 00:45:36.155: %LINEPROTO-5-UPDOWN: Line protocol on Interface Port-chann
el1, changed state to down
ESW2(config-if-range)#exit
ESW2(config)#do wr
Building configuration...
[OK]
```

Рис. 3 – Создание виртуального интерфейса на ESW2.

Далее включаем все ранее выключенные порты на ESW2 и ESW3, командой no shutdown.

Теперь необходимо убедиться, что виртуальный порт был корректно объявлен и включил в себя указанные интерфейсы коммутаторов. Чтобы просмотреть виртуальные порты необходимо прописать команду show etherchannel port-channel в привилегированном режиме.

```
🛃 ESW2
ESW2#sh etherchannel port-channel
                Channel-group listing:
Group: 1
_ _ _ _ _ _ _ _ _ _ _
                Port-channels in the group:
                 -----
Port-channel: Po1
_ _ _ _ _ _ _ _ _ _ _ _ _ _
Age of the Port-channel = 00d:00h:59m:31s
Logical slot/port = 8/0 Number of ports = 2
GC = 0x00010001 HotStandBy port = null
Port state = Port-channel Ag-Inuse
Ports in the Port-channel:
Index Port EC state
0 Fa0/2 on
  1
      Fa0/3 on
```

Рис. 4 – Виртуальный интерфейс на ESW2.

Интерфейсы были успешно объединены в один виртуальный порт.

Командой show spanning-tree brief можно увидеть, что появился новый порт Port-channel1, в которой находятся порты fa0/2 и fa0/3.

```
🛃 ESW2
ESW2#show spanning-tree br
VLAN1
  Spanning tree enabled protocol ieee
  Root ID Priority 32768
              Address cc01.082d.0000
              Cost 19
Port 1 (FastEthernet0/0)
Hello Time 2 sec Max Age 20 sec Forward Delay 15 sec
  Bridge ID Priority 32768
              Address cc02.083c.0000
Hello Time 2 sec Max Age 20 sec Forward Delay 15 sec
              Aging Time 300
Interface
                                                  Designated
Name
                      Port ID Prio Cost Sts Cost Bridge ID
                                                                                 Port ID
FastEthernet0/0128.112819 FWD032768 cc01.082d.0000128.1FastEthernet0/1128.212819 BLK032768 cc01.082d.0000128.2FastEthernet0/4128.512819 FWD19 32768 cc02.083c.0000128.5Port-channel1129.6512812 FWD19 32768 cc02.083c.0000129.65
ESW2#
```

Рис. 5 – STP ESW2 после объединения портов.

Виртуальный порт был создан и протокол STP работает.

По материалам дипломной работы, Шерстобитов Илья Александрович, бакалавр кафедры ИТАС ПНИПУ, группа ЭВТ-17-16, 07.06.2021